# ICI for SAP CPQ and SAP S/4HANA Lead to Cash Adapter Technical Configuration Guide

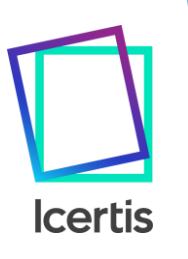

### Purpose

This document provides configuration details required to set up ICI for SAP CPQ and SAP S/4HANA Lead to Cash Adapter.

## <u>Audience</u>

This document is intended for ICI Admin Users and Implementation Team who will use it to configure ICI for SAP CPQ and SAP S/4HANA Lead to Cash Adapter integration.

## <u>Disclaimer</u>

This is an ICI internal users guide not to be shared with Clients. All contents of this document are solely to help Implementation teams with configuring system in a seamless way for ICI for SAP CPQ and SAP S/4HANA Lead to Cash Adapter. Document author or approvers are not responsible for any data loss if system is configured incorrectly. It is advised to configure these features in the test environment before moving on to the Client Production Environment.

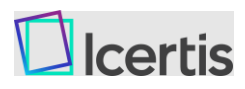

### **Table of Contents**

| Overview                              | 4  |
|---------------------------------------|----|
| Capabilities                          | 5  |
| High Level Architecture               | 8  |
| SAP CPQ Prerequisites                 | 9  |
| SAP CPQ REST APIs                     | 9  |
| ICI Configuration Prerequisites       | 10 |
| Configurations                        | 11 |
| SAP CPQ Configuration                 | 11 |
| ICI Platform Configuration            | 16 |
| Master Data Integration Configuration | 21 |

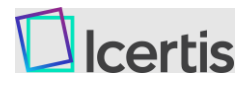

### <u>Overview</u>

SAP CPQ provides a rich customer experience by empowering sales teams and partners to easily offer complex product configurations, optimized pricing, and great-looking proposals. Organizations can accelerate sales by helping sales reps sell through more channels faster by eliminating order errors, generating proposals instantly, and providing customer and channel-specific pricing. Organizations can establish intelligent, integrated sales processes to generate quotes faster, simplify approvals, cut sales cycles, and free staff to focus on sales.

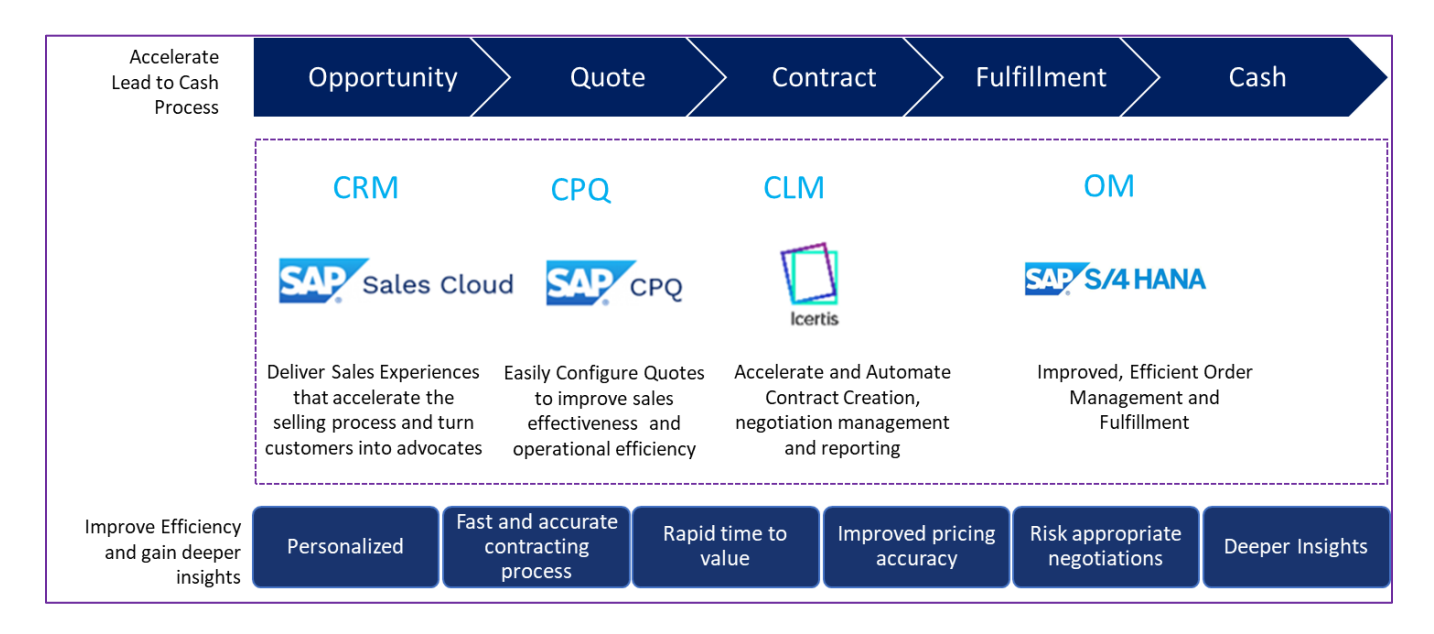

Today, customers use SAP CPQ to automate the sales and quoting process and Icertis Contract Intelligence (ICI) platform to manage the sales contracts and deliver exceptional sales and contracting experience. The ICI for SAP CPQ and SAP S/4HANA Lead to Cash Adapter offers integration with SAP CPQ providing sales users an intelligent and flexible contracting platform that is fully integrated into SAP CPQ, thereby maximizing sales opportunities, increasing cross and up-sell, and optimizing pricing, while protecting margins.

The ICI for SAP CPQ and SAP S/4HANA Lead to Cash Adapter is a part of the end-to-end leadto-cash business. The integration enables a personalized sales experience that accelerates the selling process and turns customers into advocates. Preconfigured products and pricing models enable the sales organization to easily assemble a quote and thus improve the operational efficiency. Preapproved legal templates and preconfigured workflows enable contract managers to quickly assemble contracts and effectively negotiate them, thus reducing contract time and risk.

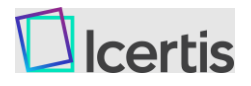

### **Capabilities**

The ICI for SAP CPQ and S/4HANA Lead to Cash Adapter provides the following capabilities to integrate with SAP CPQ for quote-to-contract process.

SAP CPQ - SAP Billing and Revenue Innovation Management (BRIM) integration is leveraged for the quote-to-cash process after quote is ready for ordering.

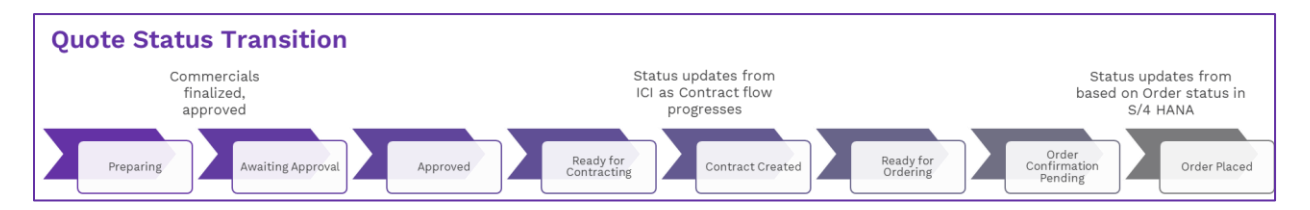

- Quote Preparation and Approval
  - Sales rep creates quote in SAP CPQ for a customer by adding required quantity of items products/services.
  - Price is auto calculated based on quantity, details added during product configuration and discounts applied.
  - Quote status is **Preparing**. Based on rules setup in SAP CPQ, if quote requires approval, it will go through approval workflow. Once final pricing is approved, status of quote will be **Approved**. In case of rejection, Sales rep can move the quote back in **Preparing** status to make further changes.
- Quote Ready for Contracting
  - Once commercials are finalized and approved, Sales Rep can change the status of the quote from **Approved** or **Preparing** to **Ready for Contracting**.
  - ICI checks for quotes in **Ready for Contracting** status and picks them for Contract creation through seamless integration.
- Contract Created
  - Contract is created in ICI by the system through seamless integration. Once done, system stamps contract details on quote and updates the quote status as **Contract Created**.
  - All quote details are captured in agreement as per the configured mappings.
  - $\circ\;$  All quote line details are captured in agreement Associations as per configured mappings.
- Contract Processed and Executed
  - ICI capabilities are leveraged for Contract Lifecycle Review, Approval, Signatures.
  - Once contract is signed by both parties, Contract is marked as **Executed**, and this in-turn reflects change in quote status.

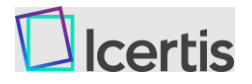

- Quote Ready for Ordering
  - If Auto-ordering is configured for the integration in ICI, system invokes SAP CPQ Place Order action for quote.
  - If manual ordering is configured in ICI, system just updates quote status as **Ready for Ordering** and awaits user to act Place Order through SAP CPQ UI.
- Order Placed
  - Place Order action leverages SAP CPQ and SAP S/4HANA integration to send quote details to SAP S/4HANA for Order Placement.
  - Place Order action changes quote status to Order Confirmation Pending
  - From SAP S/4HANA, Solution quote ID is updated back on SAP CPQ quote as Sales Order ID
  - On successful Order, quote status gets updated to Order Placed through SAP CPQ
     SAP S/4HANA integration.
  - On Order failure, quote status gets updated to **Order Failed** through SAP CPQ SAP S/4HANA integration.

Customer (Business Partner) Master data present in ICI should be synced from Customer Master. Product Master data present in ICI should be synced from Product Master. With end-to-end integration having SAP S/4HANA, Master Data Integration is available to synchronize the Customer (Business Partner) and Product Master data from SAP S/4HANA to ICI.

The adapter provides following capabilities for master data integration from SAP S/4HANA to ICI for Business Partner and Product for lead-to-cash flow.

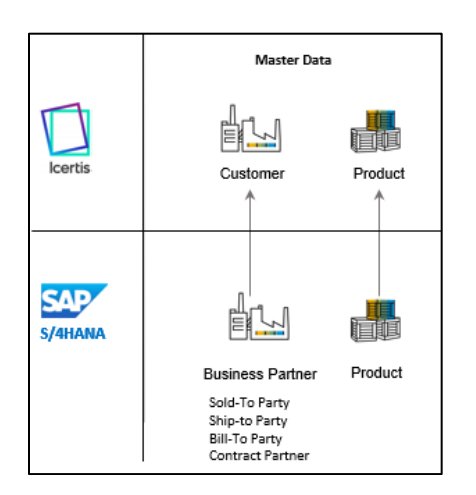

Sell-side Master data integration Capabilities:

- Realtime, event-based sync (create, update, delete) Business Partner Record (Organization or Person)
- Incremental, batch sync (create, update, delete) Business Partner Record (Organization or Person)

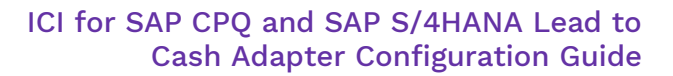

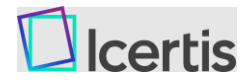

- Manual sync (create, update, delete) Business Partner Record (Organization or Person), identify by ID
- Realtime, event-based sync (create, update, delete) Product Record (Service or Subscription or Bundle)
- Incremental, batch sync (create, update, delete) Product Record (Service or Subscription or Bundle)
- Manual sync (create, update, delete) Product Record (Service or Subscription or Bundle), identify by ID

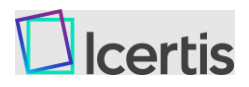

## High Level Architecture

The ICI for SAP CPQ and SAP S/4HANA Lead to Cash Adapter consumes REST APIs provided by SAP CPQ Quote 2.0 to provide end-to-end integration capabilities.

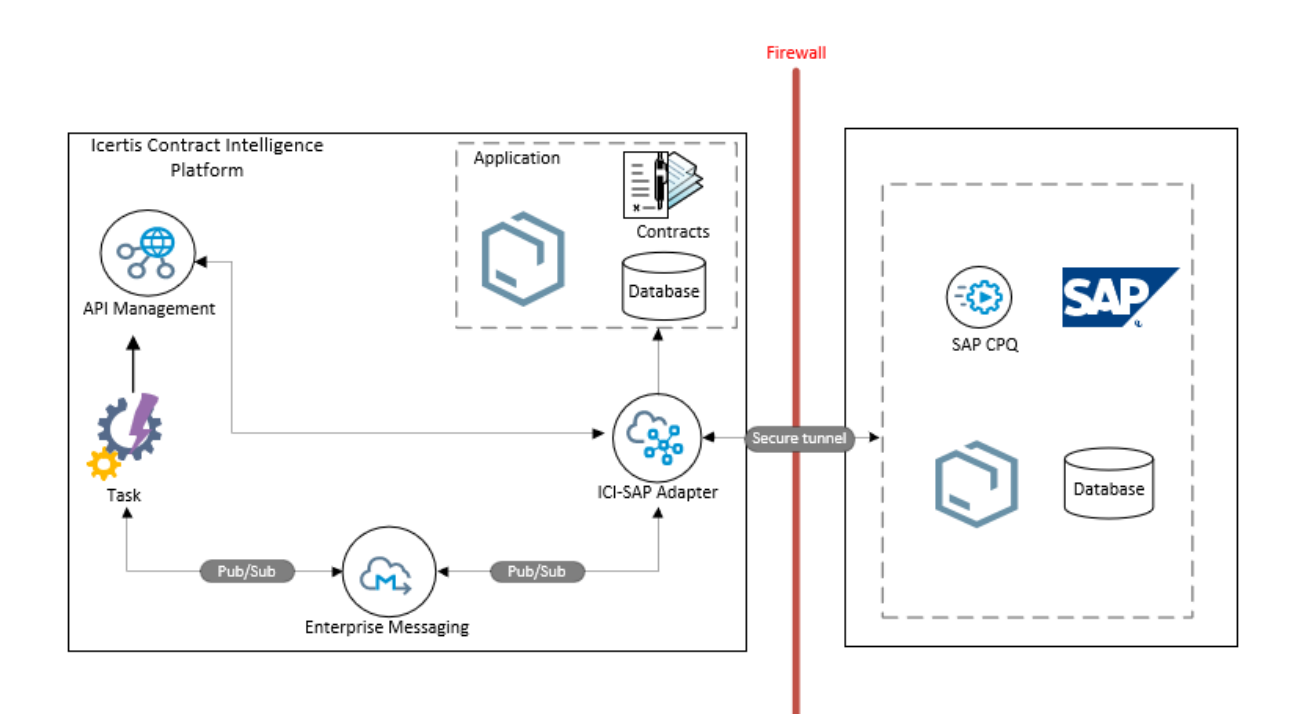

The following diagram shows master data integration between SAP S/4HANA and ICI.

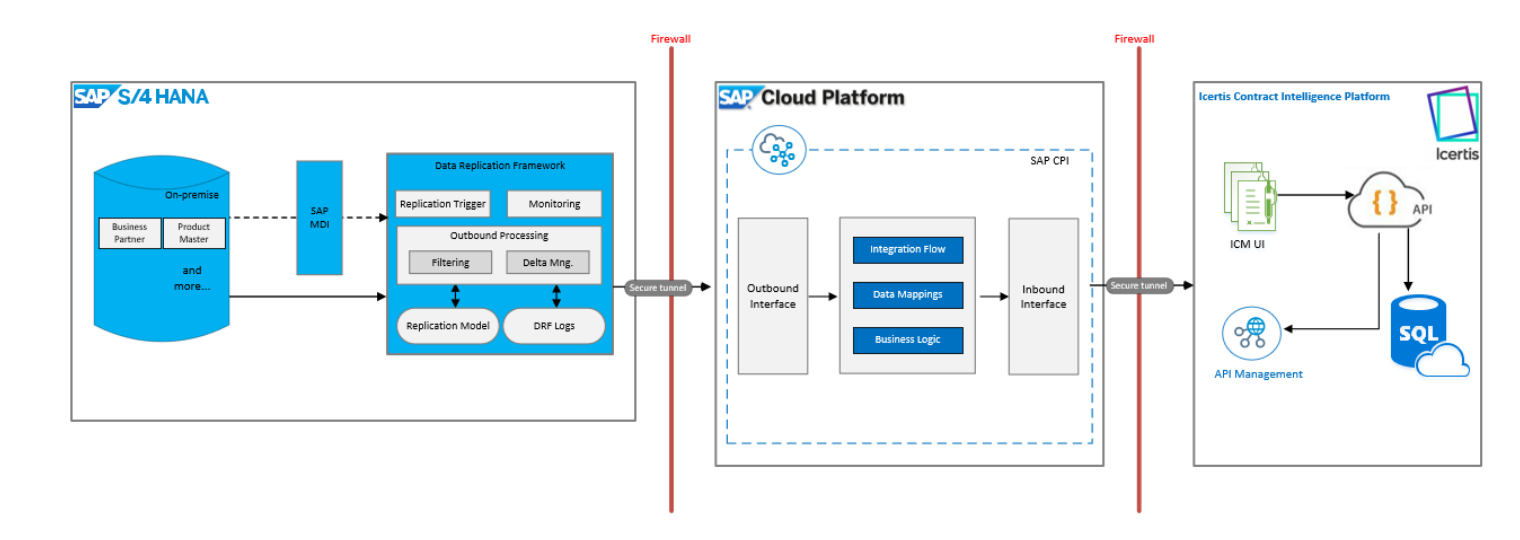

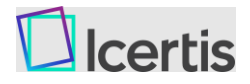

### **SAP CPQ Prerequisites**

ICI for SAP CPQ and S/4HANA Lead to Cash Adapter integrates with SAP CPQ by leveraging SAP CPQ Quote 2.0 REST APIs. Before calling SAP CPQ REST endpoints, ensure that:

- $_{\odot}$   $\,$  An SAP CPQ Quote 2.0 tenant with its URL is shared with the ICI team.
- Create an integration user account in SAP CPQ and add the user to the **Sales** user group. This user will be used to authenticate all the REST API calls.
- SAP CPQ configuration is completed as mentioned in the <u>SAP CPQ configuration</u> section.
- SAP CPQ allows ICI client to consume their APIs.

### SAP CPQ REST APIs

• SAP CPQ REST APIs for Quote 2.0 engine are leveraged to integrate ICI with SAP CPQ. Below table lists the API endpoints leveraged to perform integration activities.

| Activity                           | Description                                                                                | Request<br>Type | URL                                                                       |
|------------------------------------|--------------------------------------------------------------------------------------------|-----------------|---------------------------------------------------------------------------|
| Get Access Token                   | Generates access token for<br>authentication and is used as input<br>to generate JWT token | GET             | https://{{baseURL}}/basic/api/token                                       |
| Generate JWT<br>token              | Generates JWT token for accessing<br>Quote 2.0 APIs                                        | GET             | https://{{baseURL}}/api/rd/v1/core/Generat<br>eJWT                        |
| Get contracts by<br>Status         | Gets the quotes with the status as<br>"Ready for Contracting" & "Ready for<br>Ordering"    | GET             | https://{{baseURL}}/api/rd/v1/QuoteList/Ge<br>tData                       |
| Get Quote by ID                    | Gets the quote details by ID                                                               | GET             | https://{{baseURL}}/api/v1/quotes/{Quote<br>ID}                           |
| Get Quote Item<br>Details          | Gets the Item details of the quote by ID                                                   | GET             | https://{{baseURL}}/api/v1/quotes/{Quote<br>ID}/items                     |
| Update Standard<br>& Custom Fields | Updates Standard and custom fields<br>in SAP CPQ                                           | РАТСН           | https://{{baseURL}}/api/v1/quotes/{QuoteID<br>}                           |
| Update Status                      | Updates the quote status to<br>"Contract created" and "Order<br>Placed"                    | POST            | https://{{baseURL}}/api/v1/quotes/{QuoteID<br>}/actions/{actionID}/invoke |

• Share the {{baseURL}} of SAP CPQ environment with the ICI Dev team to configure the integration correctly.

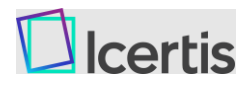

## **ICI Configuration Prerequisites**

Ensure that the following prerequisites are met:

- Create ICI entities
- Map attributes for ICI entities (Client App Cross Reference and Client App Entity Mapping)
- Create filters in the Client App Filter Condition
- Store SAP CPQ API connection information in the Azure Key Vault
- Import the required SAP CPQ contracts master data to ICI
- Provision SAP CPQ contracts users in ICI
- Configure ICI environment with master data contract types for the following entities and required attributes.
  - o Customer
  - o **Product** 
    - Customer and Product master data is either synced through master data integration or is set up in ICI

**Note**: The ICI for SAP CPQ and SAP S/4HANA Lead to Cash Adapter is supported with ICI version 8.2 onwards.

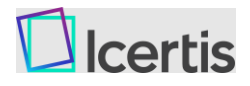

### **Configurations**

The integration is designed to be a configurable connector to push quote information from SAP CPQ to ICI. All the technical development for this integration is built in as a native capability of ICI and requires only configurations on the ICI Platform and SAP CPQ platforms to set up.

### SAP CPQ Configuration

The following workflow provides detailed steps to set up SAP CPQ for ICI integration.

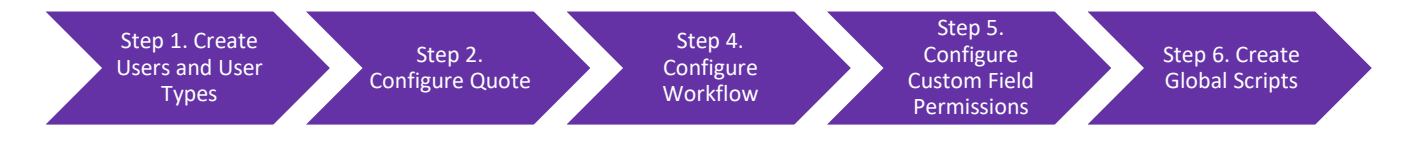

#### 1) Creating users and configuring user types

#### a) Create User Types in SAP CPQ

Ensure that the following user types are present in SAP CPQ. To know how to add user types, see <u>User Types</u>.

| Group Name                | Group Description                    | Allow<br>Incomplete |
|---------------------------|--------------------------------------|---------------------|
| Customer Quote Acceptance | Electronic customer quote acceptance | No                  |
| CFO                       | Highest level of authorization       | No                  |
| Sales Management          | Managers of the sales team           | No                  |
| Partner                   | Authorized reseller or distributor   | No                  |
| Customer                  | Authorized customer                  | No                  |
| Sales                     | Internal sales representative        | Yes                 |

#### b) Create Users in SAP CPQ

- i) Create users for Sales and Sales Management user types in SAP CPQ. These users should be provisioned in ICI as well. If users are not provisioned in ICI, contact your Icertis POC.
- Share the user credentials with the ICI team.
  To know how to create users in SAP CPQ, see <u>Creating a new user</u>.

#### 2) Configuring quote

a) Verify Custom Quote Tabs

Ensure that the following custom quote tabs are present. If they are not, create new custom quote tabs.

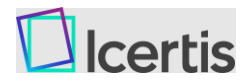

To know more, see Create Quote Tab.

| Name             |   |
|------------------|---|
| Quotation        |   |
| Documents        |   |
| Additional Info  |   |
| Involved parties |   |
|                  | - |

#### b) Create/Edit Custom Fields

- i) Navigate to **Setup > Quotes > Custom Fields** in SAP CPQ.
- ii) Click Add New and create the following fields.
- iii) Edit Requester Email, Contract Term, and update the Calculation Type and Formula.
- To know more, see <u>Quote Custom Fields</u>.
- iv) Add the relevant column headings.

| Name                   | Label/Column<br>heading    | Туре      | Tab                | Order<br>within<br>Tab | Calculation<br>Type,<br>Formula                                                         | Show on<br>order<br>confirmati<br>on page | Personally<br>Identifiable<br>Informatio<br>n |
|------------------------|----------------------------|-----------|--------------------|------------------------|-----------------------------------------------------------------------------------------|-------------------------------------------|-----------------------------------------------|
| Opportunity<br>Name    | Opportunity/Q<br>uote Name | Free Form | Additional<br>Info | 1                      |                                                                                         | FALSE                                     | FALSE                                         |
| Description            | Description                | Free Form | Additional<br>Info | 2                      |                                                                                         | FALSE                                     | FALSE                                         |
| Terms                  | Terms                      | Attribute | Additional<br>Info | 3                      |                                                                                         | FALSE                                     | FALSE                                         |
| Contract<br>Number     | Contract<br>Number         | Free Form | Additional<br>Info | 4                      |                                                                                         | FALSE                                     | FALSE                                         |
| Contract<br>Link       | Contract Link              | Free Form | Additional<br>Info | 5                      |                                                                                         | FALSE                                     | FALSE                                         |
| Contract<br>Term       | Contract Term<br>(Months)  | Attribute | Additional<br>Info | 6                      | Calculation<br>Type: Once<br>when quote<br>is created<br>Formula: 24                    | FALSE                                     | FALSE                                         |
| Account ID             | Account Id                 | Free Form | Additional<br>Info | 7                      |                                                                                         | FALSE                                     | FALSE                                         |
| Opportunity<br>Id      | Opportunity Id             | Free Form | Additional<br>Info | 8                      |                                                                                         | FALSE                                     | FALSE                                         |
| Requester<br>Email     | Requester<br>Email         | Free Form | Additional<br>Info | 9                      | Calculation<br>Type: Once<br>when quote<br>is created<br><*CTX(<br>Visitor.Email<br>)*> | FALSE                                     | FALSE                                         |
| Additional<br>Comments | Additional<br>Comments     | Long Text | Additional<br>Info | 10                     | ,                                                                                       | FALSE                                     | FALSE                                         |

#### c) Configure Quote Visibility

Define the following quote visibility rules. To know how to add quote visibility rules, see <u>Quote Visibility</u>.

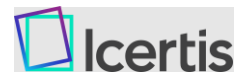

| Group            |  |
|------------------|--|
| Sales            |  |
| Sales Management |  |
| Partner          |  |
|                  |  |

#### d) Configure Partner Functions

Ensure that the following partner functions are present. To know more, see <u>Create Partner Functions in SAP CPQ</u>.

| Name          | Кеу | Default | Can be used only<br>once on quote |
|---------------|-----|---------|-----------------------------------|
| Sold-to party | SP  | Yes     | Yes                               |
| Ship-to party | SH  | No      | Yes                               |
| Bill-to party | BP  | No      | Yes                               |
| Payer         | PY  | No      | Yes                               |

#### 3) Configuring workflow

#### a) Create Workflow Status

- i) Navigate to **Setup > Workflow/Approval > Statuses.**
- ii) Create the following workflow statuses.
- iii) Ensure that you share the Status ID with the ICI team post creation of statuses. To know more, see <u>Statuses</u>.

| Status Name           | Rank | Default<br>Status | is Editable | Status of Locked<br>Cart Revisions | Status ID                          |
|-----------------------|------|-------------------|-------------|------------------------------------|------------------------------------|
| Contract Created      | 100  | NO                | Yes         | NO                                 | <auto-<br>generated&gt;</auto-<br> |
| Ready for Contracting | 100  | NO                | Yes         | NO                                 | <auto-<br>generated&gt;</auto-<br> |
| Ready for Ordering    | 100  | NO                | Yes         | NO                                 | <auto-<br>generated&gt;</auto-<br> |

#### b) Edit Workflow Action

- i) Navigate to **Setup > Workflow/Approval > Actions** from the left navigation in SAP CPQ.
- ii) Search for **Reprice** action and click on edit icon.
- iii) Uncheck **Primary Action** checkbox and click **Save.** To know more, see <u>Actions</u>.

#### c) Configure Workflow- My Quotes tab

- i) Navigate to **Setup > Workflow/Approval > Workflow**.
- ii) Click on the **My Quotes** tab and set the following status transitions, actions, and conditions.

To know how to set workflow actions, see <u>Workflow</u>.

| Start Status                                                          | End Status            | Action,<br>Condition                                                        |
|-----------------------------------------------------------------------|-----------------------|-----------------------------------------------------------------------------|
| <preferred start="" status=""><br/>For example, Preparing</preferred> | Ready for Contracting | Change Status<br>Add Condition: [NOT](<*CTX(<br>Quote.DiscountExceeded )*>) |

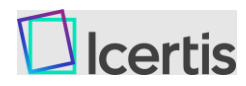

#### ICI for SAP CPQ and SAP S/4HANA Lead to Cash Adapter Configuration Guide

| Start Status          | End Status                 | Action,<br>Condition                                   |
|-----------------------|----------------------------|--------------------------------------------------------|
| Approved              | Ready for Contracting      | Change Status                                          |
| Contract Created      | Contract Created           | View                                                   |
| Contract Created      | Ready for Ordering         | Change Status<br>Add Condition: [EQ](<* UserId *>,201) |
| Contract Created      | Cancelled                  | Change Status                                          |
| Ready for Contracting | Contract Created           | Change Status<br>Add Condition: [EQ](<* UserId *>,201) |
| Ready for Contracting | Ready for Contracting      | Edit                                                   |
|                       |                            | External Reprice                                       |
|                       |                            | Reprice                                                |
|                       |                            | View                                                   |
| Ready for Contracting | Cancelled                  | Change Status                                          |
| Ready for Ordering    | Open                       | Change Status                                          |
| Ready for Ordering    | Order Confirmation Pending | Place Order                                            |
|                       |                            | Edit                                                   |
| Ready for Ordering    | Ready for Ordering         | External Reprice                                       |
|                       |                            | View                                                   |

#### d) Configure Workflow- Waiting for Approval tab

- i) Navigate to Setup > Workflow/Approval > Workflow.
- ii) Click on the **Waiting for Approval** tab and set the following status transitions, actions, and conditions.

| Start Status          | End Status               | Action,<br>Condition |
|-----------------------|--------------------------|----------------------|
| Ready for Contracting | Ready for<br>Contracting | View                 |
| Ready for Ordering    | Ready for<br>Ordering    | View                 |

#### e) Configure Workflow- Other Quotes

- i) Navigate to Setup > Workflow/Approval > Workflow.
- ii) Click on the **Other Quotes** tab and set the following status transitions, actions, and conditions.

To know how to set workflow actions, see <u>Workflow</u>.

| Start Status     | End Status            | Action,<br>Condition                               |
|------------------|-----------------------|----------------------------------------------------|
| Approved         | Ready for Contracting | Change Status                                      |
| Contract Created | Contract Created      | View                                               |
| Contract Created | Ready for Ordering    | Change Status<br>Condition: [EQ](<* UserId *>,201) |

14

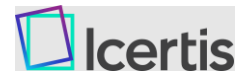

| Start Status             | End Status                 | Action,<br>Condition                               |
|--------------------------|----------------------------|----------------------------------------------------|
| Ready for<br>Contracting | Contract Created           | Change Status<br>Condition: [EQ](<* UserId *>,201) |
|                          |                            | Edit                                               |
| Ready for                | Ready for Contracting      | Reprice                                            |
| Contracting              |                            | View                                               |
| Ready for Ordering       | Order Confirmation Pending | Place Order                                        |
| Ready for Ordering       | Boody for Ordering         | Edit                                               |
| Ready for Ordering       | Ready for Ordering         | View                                               |

You can set item actions, workflow permissions, and approval rules based on your requirements. To know more, see <u>Workflow-Approvals</u>.

#### 4) Configuring custom field permissions

- i. Navigate to Setup > Quotes > Custom Field.
- ii. Edit Account ID field.
- iii. Click on **Permissions** tab and use the following table to set field permissions. To know more, see <u>Quote Custom Fields</u>.

| All permissions       | Default (for New User<br>Type) | Sales     | Sales<br>Management |
|-----------------------|--------------------------------|-----------|---------------------|
| Order Placed          | Read-Only                      | Read-Only | Read-Only           |
| Contract Created      | Read-Only                      | Read-Only | Read-Only           |
| Ready for Contracting | Read-Only                      | Read-Only | Read-Only           |
| Ready for Ordering    | Read-Only                      | Read-Only | Read-Only           |
| Cancelled             | Read-Only                      | Read-Only | Read-Only           |

iv. Edit Additional Comments custom field and set the following permissions:

| All permissions       | Default<br>(for New User Type) | Sales     | Sales<br>Management |
|-----------------------|--------------------------------|-----------|---------------------|
| Order Placed          | Editable                       | Editable  | Editable            |
| Contract Created      | Editable                       | Editable  | Editable            |
| Ready for Contracting | Read-Only                      | Read-Only | Read-Only           |
| Ready for Ordering    | Read-Only                      | Read-Only | Read-Only           |
| Cancelled             | Read-Only                      | Read-Only | Read-Only           |

v. Set the following permissions for **Contract Term (Months), Opportunity ID, Opportunity/Quote Name, Requester Email**, and **Terms** custom fields:

| All permissions | Default (for New User<br>Type) | Sales     | Sales<br>Management |
|-----------------|--------------------------------|-----------|---------------------|
| Order Placed    | Read-Only                      | Read-Only | Read-Only           |

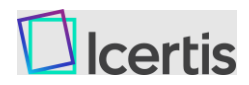

| All permissions       | Default (for New User<br>Type) | Sales     | Sales<br>Management |
|-----------------------|--------------------------------|-----------|---------------------|
| Contract Created      | Read-Only                      | Read-Only | Read-Only           |
| Ready for Contracting | Read-Only                      | Read-Only | Read-Only           |
| Ready for Ordering    | Read-Only                      | Read-Only | Read-Only           |
| Cancelled             | Read-Only                      | Read-Only | Read-Only           |

#### vi. Set the following permissions for **Contract Link** field:

| All permissions       | Default<br>(for New User Type) | Sales     | Sales<br>Management |
|-----------------------|--------------------------------|-----------|---------------------|
| Order Placed          | Read-Only                      | Read-Only | Read-Only           |
| Preparing             | Editable                       | Read-Only | Read-Only           |
| Contract Created      | Read-Only                      | Read-Only | Read-Only           |
| Ready for Contracting | Editable                       | Editable  | Editable            |
| Ready for Ordering    | Read-Only                      | Read-Only | Read-Only           |
| Cancelled             | Editable                       | Editable  | Read-Only           |

vii. Set the following permissions for Contract Number field:

| All permissions           | Default (for New User<br>Type) | Sales     | Sales<br>Management |
|---------------------------|--------------------------------|-----------|---------------------|
| Order Placed              | Read-Only                      | Read-Only | Read-Only           |
| Preparing                 | Editable                       | Read-Only | Read-Only           |
| Contract Created          | Read-Only                      | Read-Only | Read-Only           |
| Ready for Contracting     | Editable                       | Editable  | Editable            |
| Ready for Ordering        | Read-Only                      | Read-Only | Read-Only           |
| Cancelled                 | Editable                       | Editable  | Read-Only           |
| Order Created with Errors | Editable                       | Read-Only | Read-Only           |

#### 5) Adding global scripts

Navigate to **Setup > Develop > Global Scripts** and add the following global scripts. To know more, see <u>Create a Script</u>.

#### Script

context.Quote.GetCustomField('Contract Number').Value = Param.ContractNumber context.Quote.GetCustomField('Contract Link').Value = Param.ContractLink

### **ICI Platform Configuration**

This topic provides information about the ICI platform configurations required for the integration.

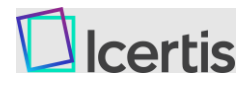

#### SAP CPQ Endpoint information in AKV (Azure Key Vault)

All the API endpoint details with the authentication information is stored in Azure Key Vault (AKV) in json format as shown below.

Secret name is "SAPCXApiIntegrationConnections". All the API endpoint details with the authentication information are stored in Azure Key Vault (AKV) in JSON format as shown below.

Refer to the CPQ\_API\_Json.json file in the SAP CPQ Reference Files.zip folder

#### SAP CPQ-ICI Attribute mapping Configuration

This configuration allows users to map the different attributes of SAP CPQ Quote to attributes in ICI.

#### Attributes required in ICI Agreement Object:

| Attribute Name            | Technical Name      | Data Description |                           | Possible<br>Values | Required |
|---------------------------|---------------------|------------------|---------------------------|--------------------|----------|
| Quote ID                  | ICMQuoteId          | String           | Quote ID                  | SAPCX              | Yes      |
| Phone Number              | ICMPhoneNumber      | String           | Phone Number              | NA                 | Yes      |
| Requester Name            | ICMRequesterName    | String           | Requester Name            | NA                 | Yes      |
| Requester Email           | ICMRequesterEmail   | String           | Requester Email           | NA                 | Yes      |
| Client Entity<br>Name     | ICMRequesterPhone   | String           | Requester Phone           | NA                 | Yes      |
| ICI Attribute<br>Name     | ICMAgreementLinkUrl | String           | Agreement Link URL        | NA                 | Yes      |
| Total Net Value           | ICMTotalNetValue    | Currency         | Total Net Value           | NA                 | Yes      |
| Recurring Total<br>Amount | ICMMRCTotalAmount   | Currency         | Recurring Total<br>Amount | NA                 | Yes      |
| Effective Date            | ICMEffectiveDate    | Date             | Effective Date            | NA                 | Yes      |
| Expiry Date               | ICMExpiryDate       | Date             | Expiry Date               | NA                 | Yes      |
| Client Attribute<br>Name  | ICMContractValue    | String           | Currency                  | NA                 | Yes      |
| Data Flow Type            | ICMContractTerm     | Choice           | Number                    | NA                 | Yes      |

#### Attributes required in Extended User Entity Masterdata Object:

| Attribute Name     | Technical Name    | Data<br>Type | Description     | Possible<br>Values | Required |
|--------------------|-------------------|--------------|-----------------|--------------------|----------|
| Phone Number       | ICMPhoneNumber    | String       | Phone Number    | NA                 | Yes      |
| Requester<br>Name  | ICMRequesterName  | String       | Requester Name  | NA                 | Yes      |
| Requester<br>Email | ICMRequesterEmail | String       | Requester Email | NA                 | Yes      |

#### MasterData Mappings

In ICI, use the Masterdata form to define the mappings. Every mapping is stored as a form record. Users can modify the mapping if necessary.

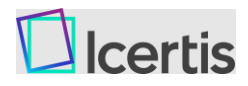

#### SAP CPQ-ICI Attribute mapping Configuration:

This configuration allows users to map the different attributes of SAP CPQ and ICI entity.

Contract Type: Client App Entity Mapping

**Purpose:** This masterdata is used to map the ICI attributes with Client attributes. For details, refer to the **ICMClientAppEntityMapping.Xlsx** file in the **SAP CPQ Reference Files.zip** folder.

| Metadata<br>Attribute<br>Name | Technical Name         | Data<br>Type | Description                                                      | Possible<br>Values                           | Required |
|-------------------------------|------------------------|--------------|------------------------------------------------------------------|----------------------------------------------|----------|
| Client Name                   | ICMClientName          | Choice       | Client Name of the<br>Integrated System                          | SAPCX                                        | Yes      |
| Masterdata<br>Code            | ICMAgreementCode       | Auto         | Masterdata Code                                                  | NA                                           | Yes      |
| Name                          | Name                   | String       | Name of the master<br>data entry (free text)                     | NA                                           | Yes      |
| ICI Entity<br>Name            | ICMICMEntityName       | String       | Technical name of ICM<br>Entity                                  | NA                                           | Yes      |
| Client Entity<br>Name         | ICMClientEntityName    | String       | API Name of the<br>SAPCXAPI setup in the<br>integration Adapter. | NA                                           | Yes      |
| ICI Attribute<br>Name         | ICMICMAttributeName    | String       | ICM attribute name                                               | NA                                           | Yes      |
| Client<br>Attribute<br>Name   | ICMClientAttributeName | String       | Client Attribute Name                                            | NA                                           | Yes      |
| Data Flow<br>Type             | ICMDataFlowType        | Choice       | Data flow type                                                   | - Client to ICM<br>- ICM to Client<br>- Both | No       |

#### Contract Type: Client App Cross Reference

**Purpose:** This masterdata is used to enable the API for a particular event of the entity. For details, refer to the **ICMClientAppCrossReference.Xlsx** file in the **SAP CPQ Reference Files.zip** folder.

| Metadata<br>Attribute Name | Technical<br>Name    | Data<br>Type | Description                             | Possible Values                                                                                                  | Required |
|----------------------------|----------------------|--------------|-----------------------------------------|----------------------------------------------------------------------------------------------------|----------|
| Client Name                | ICMClientName        | Choice       | Client Name of the<br>Integrated System | Ariba<br>Salesforce<br>MSCRM<br>SCIM<br>Generic Integration<br>API Integration<br>Workday<br>Fieldglass<br>SAPCX | Yes      |
| Masterdata<br>Code         | ICMAgreement<br>Code | Auto         | Masterdata Code                         | NA                                                                                                    | Yes      |
| Name                       | Name                 | String       | Name of the master data entry           | NA                                                                                                    | Yes      |

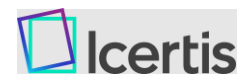

#### ICI for SAP CPQ and SAP S/4HANA Lead to Cash Adapter Configuration Guide

| Metadata<br>Attribute Name              | Technical<br>Name                         | Data<br>Type | Description                                                          | Possible Values                                                                                                    | Required |
|-----------------------------------------|-------------------------------------------|--------------|----------------------------------------------------------------------|----------------------------------------------------------------------------------------------------|----------|
|                                         | Namo                                      |              | (free text)                                                          |                                                                                                    |          |
| ICI Entity Name                         | ICMICMEntityN<br>ame                      | String       | Technical name of<br>ICM Entity                                      | NA                                                                                                    | Yes      |
| Client Entity<br>Name                   | ICMClientEntity<br>Name                   | String       | API Name of the<br>SAPCX API setup in<br>the integration<br>Adapter. | NA                                                                                                    | Yes      |
| ICI Reference<br>Key                    | ICMICMReferen<br>ceKey                    | String       | ICI Reference Key                                                    | NA                                                                                                    | No       |
| Client<br>Reference key                 | ICMClientRefer<br>encekey                 | String       | Client Attribute<br>Name                                             | NA                                                                                                    | No       |
| API Provider                            | ICMClientDataP<br>rovider                 | Choice       | API Provider Name                                                    | Ariba<br>S4HANA<br>Oracle<br>Fieldglass<br>SAPCX                                                                                                    | Yes      |
| Root Element                            | ICMClientRootE<br>lement                  | String       | Root Element                                                         | Not applicable for<br>SAPCX                                                                                                    | No       |
| Task Category                           | ICMTaskCatego<br>ry                       | Choice       | Task Category                                                        | Event Based<br>Scheduled                                                                                                    | Yes      |
| Cron<br>Expression                      | ICMCronExpres sion                        | String       | Cron Expression                                                      | Not applicable for SAPCX                                                                                                    | No       |
| AKV<br>Connection<br>Name               | ICMAKVConnec<br>tionName                  | String       | AKV Connection<br>Name                                               | NA                                                                                                    | Yes      |
| Date Time<br>Format                     | ICMDateTimeFo<br>rmat                     | String       | Date Time Format                                                     | NA                                                                                                    | Yes      |
| External<br>Contract<br>Creation Event  | ICMExternalCo<br>ntractCreationE<br>vent  | Choice       | External Contract<br>Creation Event                                  | Created<br>Updated<br>Approved<br>Published<br>Executed<br>Terminated<br>Expired<br>AmendmentCreated<br>AmendmentUpdated<br>AmendmentPublished<br>AmendmentApproved | No       |
| External<br>Amendment<br>Creation Event | ICMExternalAm<br>endmentCreati<br>onEvent | Choice       | External<br>Amendment<br>Creation Event                              | AmendmentCreated<br>AmendmentAmendment<br>Updated<br>AmendmentPublished<br>AmendmentApproved<br>AmendmentExecuted<br>Terminated                                     | No       |
| External<br>Amendment<br>Update Event   | ICMExternalAm<br>endmentUpdat<br>eEvent   | Choice       | External<br>Amendment<br>Update Event                                | AmendmentAmendment<br>Updated<br>AmendmentApproved<br>AmendmentPublished<br>AmendmentExecuted                                                                       | No       |
| External<br>Contract<br>Update Event    | ICMExternalCo<br>ntractUpdateEv<br>ent    | Choice       | External Contract<br>Update Event                                    | Updated<br>Approved<br>Published<br>Executed<br>Terminated<br>Expired                                                                                               | No       |

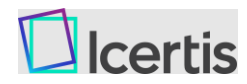

#### ICI for SAP CPQ and SAP S/4HANA Lead to Cash Adapter Configuration Guide

| Metadata<br>Attribute Name               | Technical<br>Name                         | Data<br>Type | Description                              | Possible Values                                                                                         | Required |
|------------------------------------------|-------------------------------------------|--------------|------------------------------------------|----------------------------------------------------------------------------------------------------|----------|
|                                          |                                           |              |                                          | AmendmentCreated<br>AmendmentUpdated<br>AmendmentPublished<br>AmendmentApproved<br>AgreementResetExpiry |          |
| Is Association<br>Record                 | ICMIsAssociatio<br>nRecord                | Boolea<br>n  | Is Association<br>Record                 | True/False                                                                                              | No       |
| ICI Association<br>Name                  | ICMICIAssociati<br>onName                 | String       | ICI Association<br>Name                  | NA                                                                                                    | No       |
| ICI Association<br>Contract Type<br>Name | ICMICIAssociati<br>onContractTyp<br>eName | String       | ICI Association<br>Contract Type<br>Name | NA                                                                                                    | No       |
| Action On<br>Association                 | ICMActionOnAs sociation                   | Choice       | Action On<br>Association                 | Create<br>Update<br>Delete                                                                              | No       |

Contract Type: Client App Entity Filter Condition

**Purpose:** This masterdata is used to enable the API for a particular event of the entity. For details, refer to the **ICMClientAppEntityFilterCondition.Xlsx** file in the **SAP CPQ Reference Files.zip** folder.

| Metadata<br>Attribute<br>Name | Technical Name           | Data<br>Type | Description                                                                  | Possible Values                                    | Required |
|-------------------------------|--------------------------|--------------|------------------------------------------------------------------------------|----------------------------------------------------|----------|
| Client Name                   | ICMClientName            | Choice       | Client Name of the<br>Integrated System                                      | SAPCX                                              | Yes      |
| Masterdata<br>Code            | ICMAgreementCode         | Auto         | Masterdata Code                                                              | NA                                                 | Yes      |
| Name                          | Name                     | String       | Name of the<br>master data entry<br>(free text)                              | NA                                                 | Yes      |
| ICI Entity<br>Name            | ICMICMEntityName         | String       | Technical name of<br>ICM Entity                                              | NA                                                 | Yes      |
| Client Entity<br>Name         | ICMClientEntityName      | String       | API Name of the<br>Fieldglass API<br>setup in the<br>integration<br>Adapter. | NA                                                 | Yes      |
| Client Filter<br>Name         | ICMClientFilterName      | String       | Client Filter Name                                                           | NA                                                 | No       |
| Client Filter<br>Condition    | ICMClientFilterCondition | String       | Client Filter<br>Condition                                                   | NA                                                 | No       |
| Client Param<br>Type          | ICMClientParamType       | Choice       | Client Param Type                                                            | Query<br>String<br>Form<br>Body<br>Relative<br>URL | No       |
| Client Body<br>Content Type   | Client Body Content Type | Choice       | Client Body<br>Content Type                                                  | JSON<br>XML                                        | No       |
| Is Encoded                    | ICMClientDataIsEncoded   | Boolean      | Is Encoded                                                                   | - Client to ICM<br>- ICM to Client<br>- Both       | No       |

**Contract Type:** Client App Integration Configuration

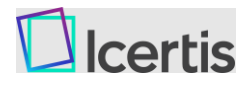

**Purpose:** This masterdata is used to enable the API for a particular event of the entity. For details, refer to the **ICMClientAppIntegrationConfiguration.Xlsx** file in the **SAP CPQ Reference Files.zip** folder.

| Metadata<br>Attribute<br>Name      | Technical Name                               | Data<br>Type | Description                                         | Possible<br>Values | Required |
|------------------------------------|----------------------------------------------|--------------|-----------------------------------------------------|--------------------|----------|
| Client Name                        | ICMClientName                                | Choice       | Client Name<br>of the<br>Integrated<br>System       | SAPCX              | Yes      |
| Masterdata<br>Code                 | ICMAgreementCode                             | Auto         | Masterdata<br>Code                                  | NA                 | Yes      |
| Name                               | Name                                         | String       | Name of the<br>master data<br>entry (free<br>text)  | NA                 | Yes      |
| Notification<br>Email To           | ICMIntegrationNotificationEmailTo            | String       | Notification<br>Email To                            | NA                 | No       |
| Notification<br>Email Cc           | ICMIntegrationNotificationEmailCc            | String       | Notification<br>Email Cc<br>Integration<br>Adapter. | NA                 | No       |
| Notification<br>Email Bcc          | ICMIntegrationNotificationEmailBcc           | String       | Notification<br>Email Bcc                           | NA                 | No       |
| ICM Admin<br>User                  | ICMIntegrationAdminUser                      | String       | ICM Admin<br>User                                   | NA                 | No       |
| ICI<br>Agreement<br>Name           | ICMMasterAgreementLinkageAssociationNa<br>me | String       | ICI<br>Agreement<br>Name                            | NA                 | Yes      |
| Auto Order<br>Place in SAP<br>CX   | ICMAutoOrderPlaceinSAPCX                     | Boolean      | Flag for Auto<br>Order Place<br>in SAP CX           | NA                 | No       |
| Change<br>Status<br>Action Id      | ICMReadyForOrderActionId                     | String       | Ready For<br>Order Action<br>ID                     | NA                 | Yes      |
| Order Place<br>Action Id           | ICMOrderPlaceActionId                        | String       | Order Place<br>Action ID                            | NA                 | Yes      |
| Ready For<br>Ordering<br>Status Id | ICMReadyForOrderingStatusId                  | String       | Ready For<br>Ordering<br>Status ID                  | NA                 | Yes      |

### Master Data Integration Configuration

Master data integration involves the following setup and configurations:

- Leverage Integration flow (iFlow) packages from SAP CPI to synchronize SAP S/4HANA master data to ICI.
- In SAP S/4HANA, master data sync can be setup in two ways. You can choose either of the following ways based on your requirement:
  - Event-based (create, update, delete) real time Sync
  - Scheduled batch sync (Incremental updates for date-time range)
- Map each attribute of the SAP S/4HANA master data for Business Partner and Product with the corresponding master data attributes in ICI.

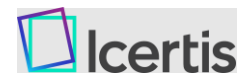

Depending on customer implementation, mappings can be setup for specific attributes. A sample list of attributes is mentioned below:

- Business Partner Attributes ID, Type (Organization, Person), Name, Address (Street Address, City, Region, Country, Zip code), Communication details (phone number, email, language)
- Product Attributes ID, Type, Category, Name, Description, Unit of Measurement

For more information about the Integration flow (iFlow), see <u>ICI Integration with SAP CPQ</u> and <u>SAP S/4HANA Lead to Cash</u>.